- 1. Go to https://maa.prismcompliance.com/default.aspx
- 2. Fill in your Username and Password, and then select the Login button:

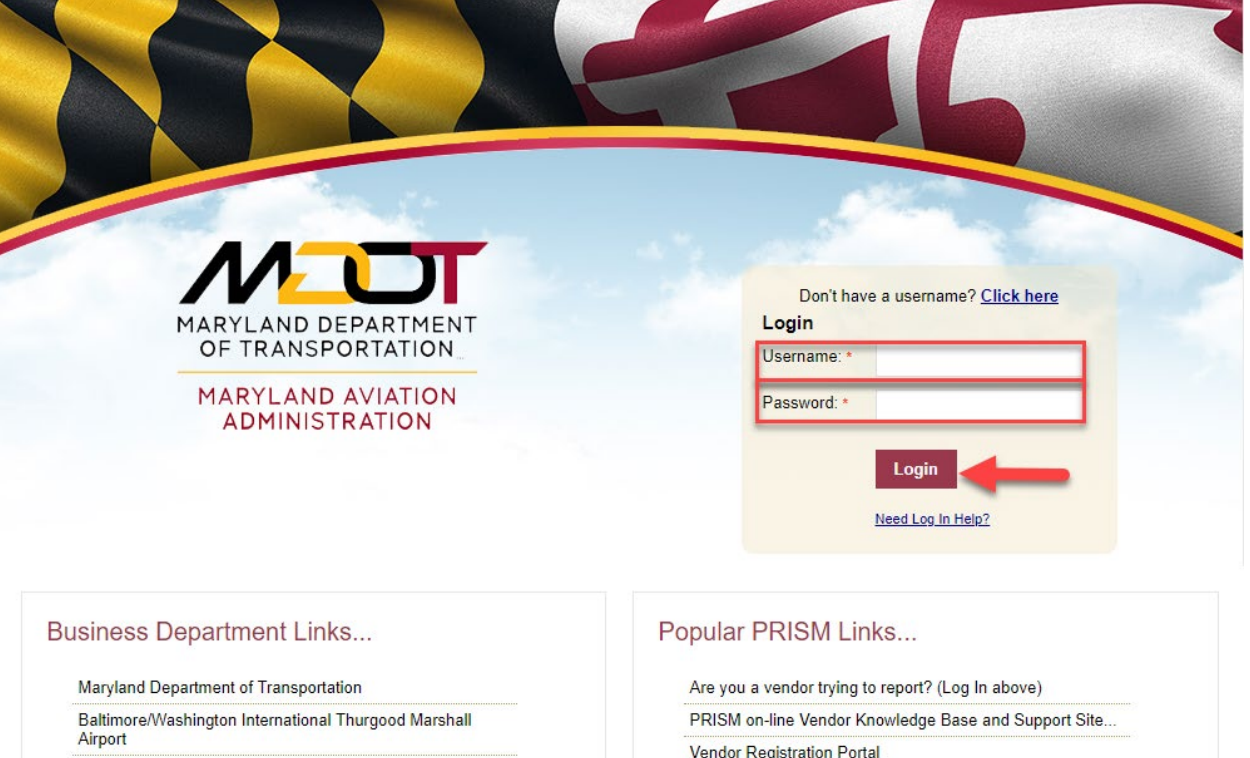

Procurement/Contracting Opportunities

M/DBE Program Information

Commercial/Concessions Opportunities

Vendor Registration Portal

3. Select the Compliance tab:

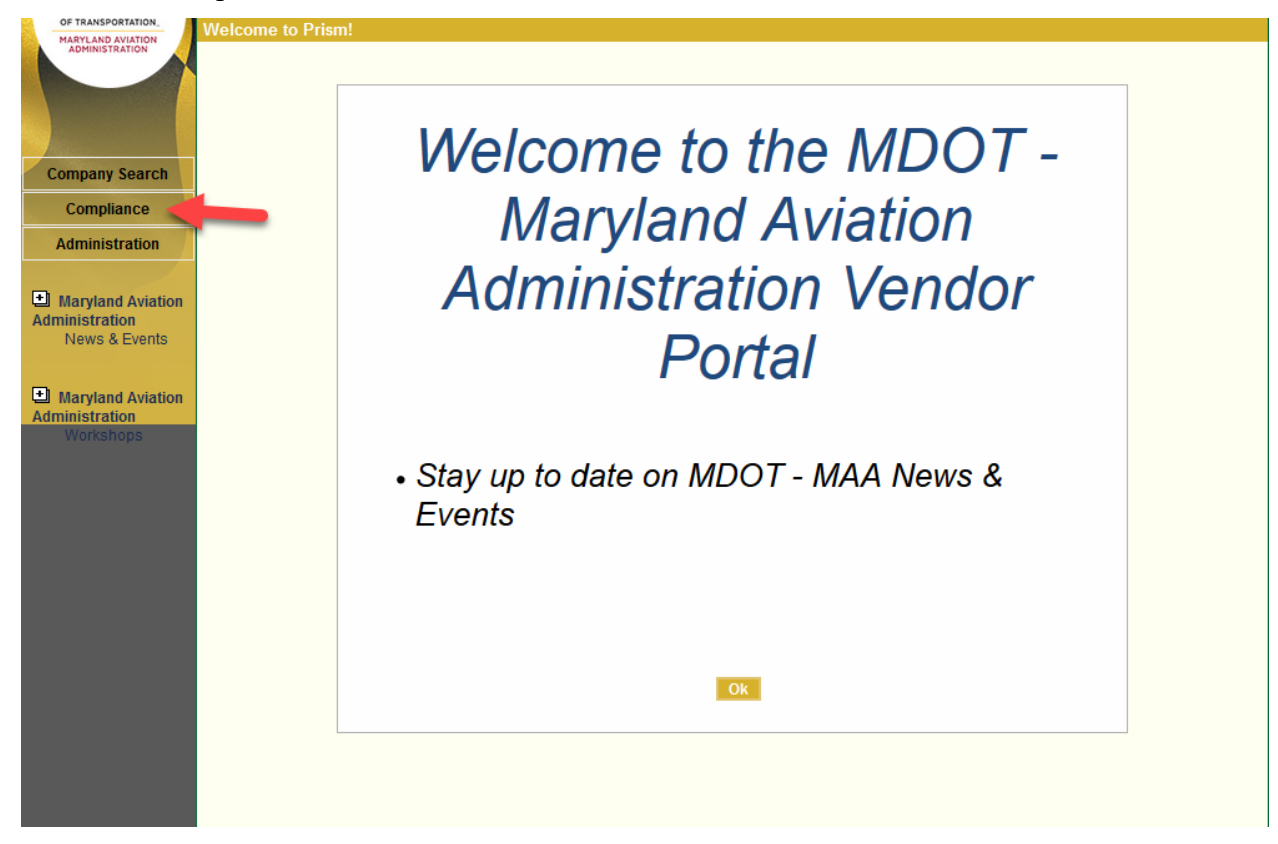

4. Next to the correct contract, select the Action menu and then select Payments to Subs:

| Contracts/Task Orders                             | 5                                                                 |                                                                   |                                                                                           |                                                                                          |                                                                                                    |
|---------------------------------------------------|-------------------------------------------------------------------|-------------------------------------------------------------------|-------------------------------------------------------------------------------------------|------------------------------------------------------------------------------------------|----------------------------------------------------------------------------------------------------|
| Use this page to vie<br>that you are actively eng | w and report contract-related<br>gaged, contact your jurisdiction | spend and/or invoices (if re<br>in so you may be added. Th<br>inf | quired). Contracts shown<br>is list is sort-able, group-a<br>ormation click the help link | are contracts that you are either a pr<br>ble, and export-able. Click 'Save Gri<br>below | rime or subcontractor. If you do not see a contrac<br>d Layout to remember your grid layout. For more |
| Export of Save Grid                               | layout                                                            | lump                                                              |                                                                                           |                                                                                          |                                                                                                    |
| orag a column neader and                          | drop it here to group by that co                                  | lumin                                                             |                                                                                           |                                                                                          |                                                                                                    |
| Contract<br>Name                                  | Contract<br>Number 🔺                                              | Specialist                                                        | Position Role                                                                             | Invoices Sub Spend                                                                       | Prime Spend Percentage Action<br>Complete                                                             |
|                                                   | T                                                                 | ·                                                                 | T                                                                                         | T                                                                                        | T                                                                                                    |
| Test Contract                                     | MAAC011111                                                        | Cook, Alice<br>Acook2@bwiairport.com                              | Prime                                                                                     | See All \$6,00                                                                           | 00.00 \$10,000.00 6.67%                                                                               |
|                                                   |                                                                   |                                                                   |                                                                                           | Total: \$0.00                                                                            | Payments to Subs                                                                                      |
|                                                   | Page size: 20 💌                                                   |                                                                   |                                                                                           |                                                                                          | Invoices 1 items in 1 page                                                                            |
|                                                   |                                                                   |                                                                   |                                                                                           |                                                                                          |                                                                                                    |

## 5. Select Add Payment:

| of Contracts/Task | Orders >> Add      | ing Paymen     | its            |              |             |      |                   |     |            |        |
|-------------------|--------------------|----------------|----------------|--------------|-------------|------|-------------------|-----|------------|--------|
| Contract Numbe    | r.                 | MAACO          | 011111         | Contr        | act Name:   |      |                   | Tes | t Contract |        |
| Contract Value:   |                    | \$10,000       | 0.00           | Perce        | ntage compl | ete: |                   | 6.6 | 7 %        |        |
| 🔜 Export 🖶 Ad     | dd Payment         |                |                |              |             |      |                   |     |            |        |
| Drag a column hea | ader and drop it h | ere to group b | by that colum  | ın           |             |      |                   |     |            |        |
| Payer             | Payee              |                | Amount<br>Paid | Payment Date | Invoice #   |      | Invoice<br>Amount | Ack | Reference  | Action |
|                   | -                  |                |                |              |             |      |                   |     |            |        |

6. A popup will appear. Verify the correct Sub appears in the Sub field (select the dropdown arrow next to the Sub's name to see the other Subs on the contract), and then select the correct Invoice:

| ayer*:          | Test Prime 🔹   | Sub *:     | Test Sub (ME   | E)          | • |
|-----------------|----------------|------------|----------------|-------------|---|
| voice Amount *: | I<br>Invoice # | Sent Date  | Invoice Amount | Amount Paid | • |
| eference #:     | INV6           | 12/20/2018 | \$1,500.00     | \$0.00      |   |
| ommonts:        | INV5           | 12/07/2018 | \$1,500.00     | \$0.00      |   |
| omments.        | INV4           | 12/06/2018 | \$1,500.00     | \$1,500.00  |   |
|                 | INV3           | 12/06/2018 | \$1,500.00     | \$1,500.00  |   |
|                 | INV2           | 12/06/2018 | \$1,500.00     | \$1,500.00  |   |
|                 | INV1           | 12/06/2018 | \$1,500.00     | \$1,500.00  |   |
| Add Payment Clo | þ              |            |                |             |   |
|                 |                |            |                |             |   |

7. Verify or edit the Invoice Amount, Amount Paid, and Date Sent fields. Use the Comments field to add additional comments. Next, select the Add Payment button.

| 🗐 Sub P | ayments           |                                       |          |                      |                |      | × |
|---------|-------------------|---------------------------------------|----------|----------------------|----------------|------|---|
|         | Add/Update        |                                       |          |                      |                |      | _ |
|         | Payment Info Cust | tom Fields                            |          |                      |                |      |   |
|         | Payer*:           | Test Prime                            | v        | Sub *:               | Test Sub (MBE) | ▼    |   |
|         | Invoice Number*:  | INV6 - 12/20/2018, \$0.00 of \$1,500. | 00 total | paid                 |                | -    |   |
|         | Invoice Amount *: | 150                                   | 00       | Amount Paid *:       |                | 1500 |   |
|         | Reference #:      | MARY6336                              |          | Date Sent *:         | 12/06/2018]    |      |   |
|         | Comments:         |                                       |          |                      |                |      |   |
|         |                   |                                       |          |                      |                |      |   |
|         |                   | (255 chars max)                       |          |                      |                |      |   |
|         | Add Payment Clo   | ose No reporti                        | ing acti | ivity 🔲 This sub 🔲 / | All my subs    |      |   |
|         |                   |                                       |          |                      |                |      |   |
|         |                   |                                       |          |                      |                |      | - |
|         |                   |                                       |          |                      |                |      |   |
|         |                   |                                       |          |                      |                |      |   |
|         |                   |                                       |          |                      |                |      |   |
|         |                   |                                       |          |                      |                |      |   |

8. Select the Close button to close the popup.

| Payer*:          | Test Prime v                            | Sub *:                  | Test Sub (MBE) | T |
|------------------|-----------------------------------------|-------------------------|----------------|---|
| Invoice Number*: | INV6 - 12/20/2018, \$0.00 of \$1,500.00 | Amount Paid *:          | 150            |   |
| Reference #      | 1500<br>MARY6336                        | Date Sent*              | 12/06/2018     |   |
| Comments:        |                                         |                         |                | _ |
|                  | (255 chars max)                         |                         | //             |   |
| Add Payment Cl   | No reporting                            | g activity 🔲 This sub 🗌 | All my subs    |   |
|                  |                                         |                         |                |   |